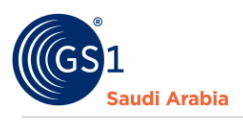

# **Uploading Payment Bank Slip**

GS1 Guide Bank Slip uploading (step by step)

# **Table of Contents**

| GS1 Overview                                        | 2  |
|-----------------------------------------------------|----|
| Introduction and Purpose                            | 2  |
| Refer Your "GS1 Member Login details"               | 3  |
| Navigate to GS1 Saudia Arabia website               | 3  |
| Input Login Details                                 | 4  |
| Received SMS "OTP number"                           | 5  |
| Member's Portal                                     | 7  |
| Payment Bank Slip (How to upload payment bank slip) | 8  |
| Contact Information                                 | 13 |
|                                                     |    |

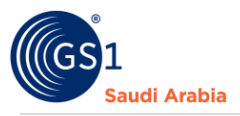

### **GS1** Overview

GS1 Saudi Arabia (GS1 KSA) is an unrivalled authority for providing GS1 International barcodes for local market, a foundation tool for automation for inventory, warehouse, Point-of-Sale etc. in this User guide, you will learn the step by step user instructions from Login Dashboard to finished in getting your GS1 barcode standards

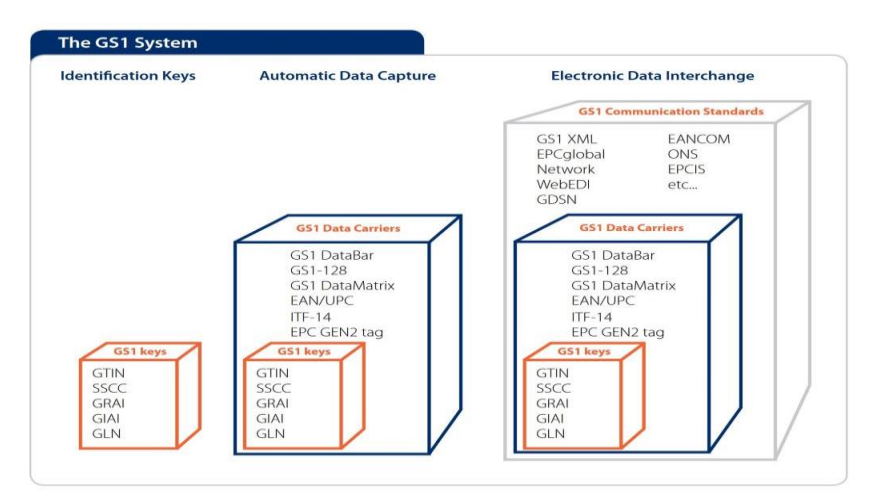

#### Introduction and Purpose

GS1 Saudi Arabia (GS1 KSA), to serve the end consumer, companies and other organizations have worked together in supply and demand chains. Whether you are a small company or a large one, whether you have one single product or hundreds, the GS1 System of Standards is perfectly suited to your needs. The GS1 system of standards aims to raise the efficiency of business processes and to provide cost savings through automation based on globally unique identification and digital information.

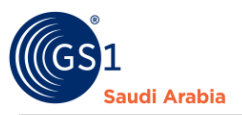

Refer Your "GS1 Member Login details" same below was sent to your registered email Note: Your Account must be activated already by GS1 Saudia Arabia to continue Login

|                                                                                                   |                                 | _ |    |
|---------------------------------------------------------------------------------------------------|---------------------------------|---|----|
| Welcome to GS1 Barcode Center Inter X                                                             |                                 | 8 | Ľ  |
| GS1 Saudia Arabia «gs1noreply@gs1org.sa»<br>to me 👻                                               |                                 | ¢ | :  |
|                                                                                                   | The Global Language of Business |   |    |
| Message From GS1                                                                                  |                                 |   |    |
| Dear, Binmar Establishment.                                                                       |                                 |   |    |
| Your User Login ID : <u>onemvtesting@gmail.com</u><br>Your initial password : 559578              |                                 |   |    |
| You can now use the services to "Upload your Bank Slip".                                          |                                 |   |    |
| Best Regards,<br>GS1 Saudia Arabia                                                                |                                 |   |    |
| لترفقين محتى بيان إفة، مسؤولية البريت الإلكتروني من الحاد الغرف المعروبية. من تقتل إفقط <u>عل</u> |                                 |   |    |
| To view the Federation of Saudi Chambers' email disclaimer, plase click <u>here</u>               |                                 |   |    |
| One attachment • Scanned by Gmail ①                                                               |                                 |   | @+ |
|                                                                                                   |                                 |   |    |
| Registration-invo_                                                                                |                                 |   |    |
|                                                                                                   |                                 |   |    |

## Navigate to GS1 Saudia Arabia website: https://gs1.org.sa

#### Find and Click "GS1 Member Login"

| GS1 Saudia Arabia<br>The Global Language of Business                                                  | Get a Barcode GS1 Member Login                      |
|----------------------------------------------------------------------------------------------------|-----------------------------------------------------|
| Overview                                                                                              | Services * Resources * Product Tools * Support *    |
| Verified by GS1<br>Discover how businesses around the world are im<br>GS1<br>Read The Success Stories | nplementing Verified by<br>Base owner<br>Base owner |
| Get                                                                                                   | a Barcode from GS1 Saudi Arabia                     |
|                                                                                                    | iÿi                                                 |

1 Click "GS1 Member Login" to proceed below next step.

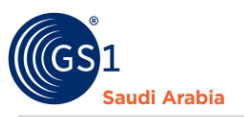

#### **Input Login Details**

Enter "**Registered email address**" and Popup message below will appear. Then Select Activity and and Password "**initial password**"

Note: (\*) Mandatory to fill up, (Mentioned Company is example only)

| USA Saudi Arabia | GS1 Saudia Arabia<br>The Global Language of Busin | ess                                                   |                                                                         |                   |                     | Verified by GS1   Staff Login<br>Get a Barcode GS1 Member Login | • |
|------------------|---------------------------------------------------|-------------------------------------------------------|-------------------------------------------------------------------------|-------------------|---------------------|-----------------------------------------------------------------|---|
|                  | Overview ∽ Indu:                                  | stries > Solutions > 2 Email A a sampl Login Forgot F | Services ><br>Idress *<br>eemail@gmail.com<br>Now<br>assword? Click Her | Resources >       | Product Tools 🗸     | Support ~                                                       |   |
|                  | Standards<br>Need a GS1 barco                     | New<br>ode New                                        | s & Events<br>s                                                         | <b>Abc</b><br>Wha | out GS1<br>at we do |                                                                 |   |

| *<br>(GS1<br>Justice restort asso<br>Saudi Arabia | GS1 Saudia Arabia<br>The Global Language of Bus | siness           | Select Activity                                                                                         | ×                       | Verified by GS1 Staff Login<br>Get a Barcode GST Member Login |
|---------------------------------------------------|-------------------------------------------------|------------------|----------------------------------------------------------------------------------------------------|-------------------------|---------------------------------------------------------------|
|                                                   | Overview → Ind                                  | dustries ▼ Solut | Select Activity 3<br>select activity<br>Password 4<br>Cogin Now<br>Forgot Password? Click Here to Reset | Login                   | Support ¥                                                     |
|                                                   | Standards<br>Need a GS1 bar                     | rcode            | News & Events                                                                                           | About GS1<br>What we do |                                                               |

2 Input User Login Id or Registered "Email Address" form your email

3 Select Activity you registered

4 Input" initial Password" from your email login details and then click "Login" to received OTP on registered mobile number

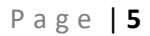

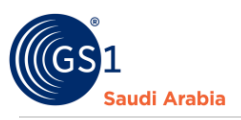

5

| GS1 The G | GS1 Saudia Ara<br>lobal Language c | abia<br>of Business |             |                          |             |                                  | Verified by GS1<br>Get a Barcode GS1 Member Login |
|-----------|------------------------------------|---------------------|-------------|--------------------------|-------------|----------------------------------|---------------------------------------------------|
|           | Overview Y                         | Industries ¥        | Solutions ¥ | Services<br>▼<br>TP send | Resources ¥ | Product Tools +<br>5<br>gistered | Support ~                                         |
|           | Standard                           | te.                 | Neur        | 9 Evanta                 | number.     | aut 064                          |                                                   |

Received SMS "OTP number" on Registered Mobile Number,

### Received SMS "OTP number"

And Then Enter" OTP number "and Click "Verify Now" to Proceed on Members Portal

| GS1 The | GS1 Saudia Ara<br>e Global Language c | abia<br>of Business |                         |            |                   |                 | Get a Barcode | Verified by GS1<br>GS1 Member Login |
|---------|---------------------------------------|---------------------|-------------------------|------------|-------------------|-----------------|---------------|-------------------------------------|
|         | Overview ¥                            | Industries 🗸        | Solutions ¥             | Services 🗸 | Resources ¥       | Product Tools 🗸 | Support ∨     |                                     |
|         |                                       |                     |                         | Please E   | nter Verification | Code            |               |                                     |
|         |                                       | 6                   | Verification            | n Code     | >                 |                 |               |                                     |
|         |                                       |                     | 7 Verify No<br>Resend C | ode?       |                   |                 |               |                                     |
|         |                                       |                     |                         |            |                   |                 |               |                                     |

6 Enter" OTP number "sent to your registered mobile number

Click the "Verify Now" Button to Login on Members Portal

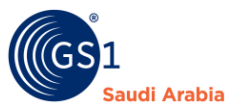

#### You will see same below after clicking "Verify Now" then proceed to Profile update

| 5286761<br>er ID: 11          |                    |                      |
|-------------------------------|--------------------|----------------------|
| 1000(<br>ry E (100,000 Barcoc |                    | 1<br>Barcodes Issued |
| mber Products                 | Successfully Login |                      |
| 8 Then Click "OK" to          | o continue         |                      |

Note: Once Complete Login on Portal/Dashboard, first, you need to update your Members Profile To complete the missing mandatory (\*) details to proceed the other functions

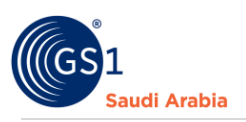

## Member's Portal

| GS1 SAUDIA ARABIA<br>Dashboard                                              | E<br>Dashboard                 | Visit Frontend                                   |
|-----------------------------------------------------------------------------|--------------------------------|--------------------------------------------------|
| <ul> <li>Manage Products</li> <li>Payment Slips</li> </ul>                  | GCP: 6286761<br>Member ID: 11  | 359d ELegout<br>Your Subscription Will Expire On |
| <ul> <li>Help Desk</li> <li>Subscribed Products</li> <li>Actions</li> </ul> | Category E (100,000 Barcodes ) | 1 99998<br>Barcodes Remaining                    |
| Online Paymetns                                                             | Member Products                |                                                  |
|                                                                             |                                |                                                  |
|                                                                             | 07                             |                                                  |
|                                                                             | 0.5                            |                                                  |

10 On this side you will find all the options to do on your Dashboard,

11 On Member's Dashboard you will find GCP no., Members ID, Expiry of Subscription, Category of barcodes, and Range of barcodes, Barcode issued, Barcodes remaining and statistics chart.

Update Profile, Change Password (change from initial password), and clear Cache & Logout option

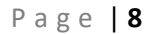

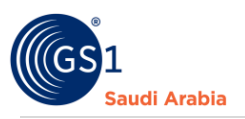

### Payment Bank Slip (How to upload payment bank slip)

"<u>Payment Slips</u>" a section to upload your Proof of Payment (Click Payment Slip) then click upload documents

|                     |                     |               |                                                                       |               |               |               | 希 Visit Frontend   | ۴             |
|---------------------|---------------------|---------------|-----------------------------------------------------------------------|---------------|---------------|---------------|--------------------|---------------|
| ayment Slips        |                     |               |                                                                       |               |               |               |                    |               |
| + Upload Documents  |                     |               |                                                                       |               |               |               |                    | ٩             |
|                     | Show 10 ¢ entrie    | :5            |                                                                       |               |               | Search        | e .                |               |
| ID 1<br>1 166367212 | TransactionID<br>25 |               | Description                                                           | 11<br>Documen | Documents     |               | Status<br>Approved |               |
|                     |                     |               |                                                                       |               |               |               | _                  |               |
|                     | Pyment Slips        | Aryment Slips | Pyment Slips<br>Upload Documents<br>Show 10 e entries<br>1 1663672125 | Aryment Slips | Aryment Slips | Aryment Slips | Aryment Slips      | Visit Fronted |

Note: The Amount of Payment will be based to the attached "**Company Registration invoice**" sent to your registered email upon Completed the Registration. Or Contact Admin. (Sample below)

On your registered email address notification and attached Invoice

Note: Company name mentioned and details is example only.

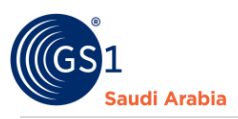

| Compose                                                                              |                                                                                                    | Invoice                                                                                      |                                                 |
|--------------------------------------------------------------------------------------|----------------------------------------------------------------------------------------------------|----------------------------------------------------------------------------------------------|-------------------------------------------------|
| Inbox     *       ☆ Starred       ③ Snoozed       ▷ Sent       □ Drafts       ∨ More | ACCOUNT ACTIVATION More *     Get Saudia Arabia workpy@gtha.into     to me *                                        | RuppanJulykJ J                                                                               | Dete: 20:09:2022                                |
| Labels +                                                                             | - Deer, SMART APPLIANCES TRADING COMPANY.<br>Your Account Has been activated.<br>Thurins From,<br>GST Saudia Arabia | Other Details:<br>Membership Type: Category E (100,000 Barcodes<br>)<br>Payment Method: Bank | Company: SMART<br>APPLIANCES TRADING<br>COMPANY |
|                                                                                      | Registration-involce-<br>MART APPLAINCES     TAADING     D V3     S                                                 | #     Description       1     Category E (100,000 Barcodes )       Total                     | Price<br>0<br>0                                 |
|                                                                                      |                                                                                                    | For bank transfer to our bank account                                                        | gnature and stamp.                              |
|                                                                                      |                                                                                                    | Name: Federation of Saudi Chambers                                                           |                                                 |
|                                                                                      |                                                                                                    | IBAN NO: SA13 4500 0000 0030 1003 0004<br>Bank Name: The Saudi British Bank                  |                                                 |
|                                                                                      |                                                                                                    | Bank Swift Code: SABBSAR                                                                     |                                                 |
|                                                                                      |                                                                                                    |                                                                                              |                                                 |

To "Upload Bank slip "Click "Choose file to attached documents (Proof of Payment slip) and

Click Select to Transaction ID #invoice / Documents number

| GS1 SAUDIA ARABIA                                          | = A Visit Frontend                     |
|------------------------------------------------------------|----------------------------------------|
| Dashboard     Profile                                      | Upload Bank Slip                       |
| Manage Products >                                          |                                        |
| Payment Slips                                              | Unload Documents *                     |
| <ul> <li>Help Desk</li> <li>Subscribed Products</li> </ul> | Phoose File Choose file No file chosen |
| Actions                                                    | Description [Optional]                 |
| Online Paymetrs                                            | sent to email company registered       |
|                                                            | Upload                                 |
|                                                            |                                        |

Once you click" • Upload Documents" and the documents complete uploaded,

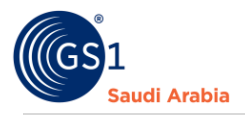

You will see on your screen below that documents are (**Pending**) for Validation and approval by the Admin.

The same time you will receive a notification email on your registered email address. (Refer to Screen shots below)

| GS1 SAUDIA ARABIA                                     |                                                                                                    | 🋠 Visit Frontend 🛛 🏮 |
|-------------------------------------------------------|----------------------------------------------------------------------------------------------------|----------------------|
| A Dashboard                                           | Payment Slips                                                                                                    |                      |
| Profile                                               |                                                                                                    |                      |
| Manage Products >                                     | + Upload Documents                                                                                                    | ٩                    |
| Payment Slips                                         |                                                                                                    | Caaraba              |
| 🗃 Help Desk                                           | Show 10 ¢ entries                                                                                                    | Search:              |
| Subscribed Products                                   | ID         Ti         TransactionID         II         Description         II         Documents           1         1663672125         Documents         Documents         Documents | Pending              |
| <ul> <li>Actions</li> <li>Online Paymetris</li> </ul> | Showing 1 to 1 of 1 entries                                                                                                    | Previous 1 Next      |
|                                                       |                                                                                                    |                      |
|                                                       |                                                                                                    |                      |

Also On your registered email address notification

| Compose                                                                            |   |                                                                                                    |
|------------------------------------------------------------------------------------|---|----------------------------------------------------------------------------------------------------|
| Inbox                                                                              | 1 | DOCUMENTS DETAIL                                                                                                    |
| <ul> <li>☆ Starred</li> <li>③ Snoozed</li> <li>▷ Sent</li> <li>□ Drafts</li> </ul> |   | GS1 Saudia Arabia <noreply@gs1sa.link><br/>to me</noreply@gs1sa.link>                                                                                                    |
| ✓ More<br>Labels                                                                   | + | Message From GS1<br>Dear, SMART APPLIANCES TRADING COMPANY.<br>Your documents has been uploaded.<br>Please wait for Admin Approval.<br>Thanks From,<br>GS1 Saudia Arabia |

Then, once the Uploaded "Payment Slip" has approved by the Admin.

You can see on Member dashboard "**Status**" that it has been "**Approved**" and the same you will receive a notification email on your registered email address.

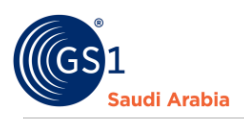

#### (Refer to Screen shots below)

| GS1 SAUDIA ARABIA                                  |                                                       | ntroitend 🔹     |
|----------------------------------------------------|-------------------------------------------------------|-----------------|
| <ul><li>Dashboard</li><li>Profile</li></ul>        | Payment Slips                                         |                 |
| Manage Products  Raymont Sline                     | + Upload Documents                                    | ٩               |
| Help Desk                                          | Show 10 ¢ entries                                     | Search:         |
| <ul> <li>Subscribed Products</li> </ul>            | ID 11 TransactionID 11 Description 11 Documents       | n Status n      |
| <ul><li>Actions</li><li>Online Paymetris</li></ul> | 1 16636/2125 Documents<br>Showing 1 to 1 of 1 entries | Previous 1 Next |
|                                                    |                                                       |                 |

On your registered email address notification "Service Approved" with attached GCP certificate (Arabic and English) and Receipt.

| 0   | Compose | ÷ |                                                                                       | > |
|-----|---------|---|---------------------------------------------------------------------------------------|---|
|     | Inbox   | 3 | Service Approved Intex ×                                                              |   |
| *   | Starred |   | GS1 Saudia Arabia <noreply@gstsalink> @ 11:44 AM (1 minute ago) 🟠</noreply@gstsalink> |   |
| ⊳   | Sent    |   | The Global Language of Business                                                       |   |
| ۵   | Drafts  |   | Saudi Arabia                                                                          |   |
| Ý   | More    |   | Message From GS1                                                                      |   |
| Lab | els     | + | Dear, SMART APPLIANCES TRADING COMPANY,                                               |   |
|     |         |   | Your Documents Has been approved.<br>You can now add your products in your Portal.    |   |
|     |         |   | Thanks From,<br>GST Saudia Arabia                                                     |   |
|     |         |   | 3 Attachments • Scanned by Gmail ()                                                   |   |

The Documents also attached on your email "Service Approved" notification. (Refer sample below)

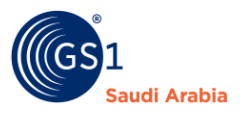

#### Sample "GCP Certificate (English & Arabic) & "Receipt of your Payment"

| Content of the second second s | The Global Language of Business<br>GS1 COMPARY PREPIX CERTIFICATE                                                                                                    |                                                                              | Standar Water Factory                                                                                                    |                                                                                                    |
|----------------------------------------------------------------------------------------------------|----------------------------------------------------------------------------------------------------|------------------------------------------------------------------------------|----------------------------------------------------------------------------------------------------|----------------------------------------------------------------------------------------------------|
| Head of R & D, creates the overall technical<br>vision for a specific solution to a business<br>problem. Managing the design, describe, and<br>the solution in accordance with the Global<br>Standards.                                                                                                    | Core responsibility to figure out how all the<br>pieces fit together, implement a plan, execute it<br>and oversee the operation of the organisation, in<br>accordance with its overarching strategy |                                                                              | الفراعة الافاتين الين الين لا مرعت حال الم<br>واجب و لخادل ايف لمعت حال ا<br>شرحل امرومان مرعب يل <br>وطخل اطيطخت راب خال | من المن المن المن المن المن المن المن ال                                                                                                    |
| GS1 GTIN Identification:                                                                                                    |                                                                                                    |                                                                              | GTIN تاعتنىملل وملايل GS1 مۇر                                                                                             |                                                                                                    |
| Legal Entity GLN:<br>10007958,                                                                                                    |                                                                                                    |                                                                              | GTIN تاجتنيملل وملالعلا GS1 مۇر<br>10007958                                                                               |                                                                                                    |
| Ensures that the Infrastructure have the<br>technology they need to get their job done, from<br>a reliable solutions provide and secured access<br>for data information, to up-close coordination wi<br>Valid Until: 01-01-1970                                                                                                    | i<br>R                                                                                                    | · ♥       <i>'</i> (°                                                        | ېروټل ا ماور ا دانښن ا ېف اممادوټسن ال<br>دو وال من ا دامېن ا عورات:  1970-01-01                                          | . <b>●</b>     <b>   </b> /♥                                                                                                    |
| GS 1 Saudi Arabia King Fahad Branch Rd, Al Mutamar                                                                                                    | at, Council of Saudi Chambers Building' Mezzanine Floor P.C.<br>www.gs1.org.sa Technical Support: 011-218                                                                                           | 18ox 11683 Riyadh 11474 Tel: +986-11-218 2374 Email: admin@gs1sa.link<br>423 | GS 1 Saudi Arabia King Fahad Branch Rd, Al Muta                                                                           | marat, Council of Saudi Chambers Building/ Mezzarine Floor P.O. Box 11683 Riyadh 11474 Tel: +966-11-218 2374 Email:<br>admin@gs1sa.link.www.gs1.org.sa Technical Support: 011-2182423 |

|                                            | Receipt                                                          |                          |               |                                                       |  |
|--------------------------------------------|------------------------------------------------------------------|--------------------------|---------------|-------------------------------------------------------|--|
| BIL                                        | اتصاد الـغرف الـسعودية.<br>Federation of Saudi Chambers<br>L TO, |                          | D             | روز الترقيم السعودي<br>Saudi Arabia<br>ate: 18-01-202 |  |
| Bandar Water Factory<br>Mobile: +507921171 |                                                                  | TransactionID: 167402765 |               |                                                       |  |
| Mac                                        | deina,North Region , Saudia Arabia                               |                          | Company: Band | ar water Factor                                       |  |
| тур                                        | oe of Payment: New Registration                                  |                          |               |                                                       |  |
| Ме                                         | mbership Type: Category A - ( 10 Barcode                         | 5)                       |               |                                                       |  |
| Pay                                        | yment Method: Bank                                               |                          |               |                                                       |  |
|                                            |                                                                  |                          |               |                                                       |  |
| #                                          | Description                                                      | <b>Registration Fee</b>  | Yearly Fee    | SubTotal                                              |  |
| 1                                          | Category A - ( 10 Barcodes )                                     | 500                      | 650.00        | 1,150.00                                              |  |
| 2                                          | GLN                                                              | 0                        | 4,000.00      | 5,150.00                                              |  |
| 2                                          |                                                                  |                          |               |                                                       |  |

Note: Once company has been approved, then can start Add products.

\*Company name indicated is just a sample only

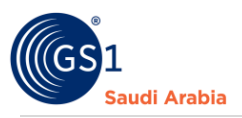

## **Contact Information**

In case any issues occur on registration journey, any questions and suggestions, Please Contact us